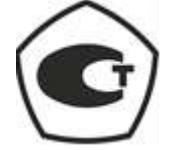

## Измеритель-регистратор

## температуры и относительной влажности DT-191A

## Руководство по эксплуатации

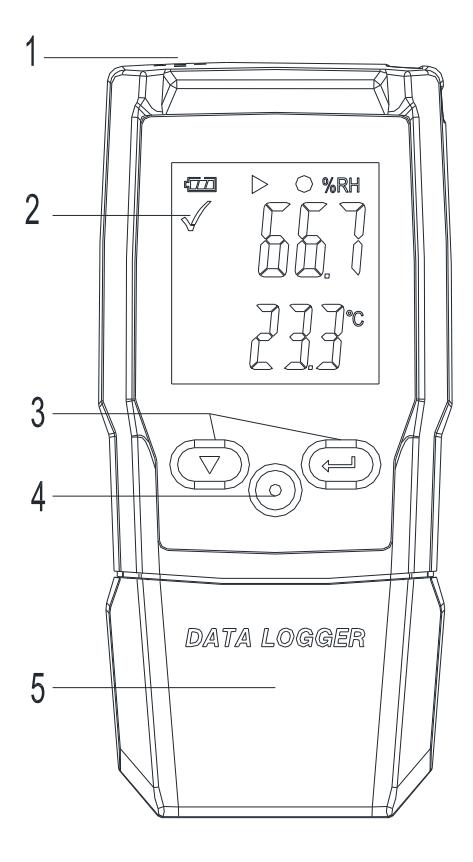

## Описание регистратора:

1. Датчик

2. Предупреждающий сигнализатор, СИД красного/зеленого цвета.

: мигает индикатор зеленого цвета,
 : мигает индикатор красного цвета.

- 3. Функциональные кнопки
- 4. Механический фиксатор, нажмите, чтобы снять корпус с элементом питания.
- 5. Защитный кожух с USB-разъемом. Подключите к ПК для настройки регистратора.

## Замена элемента питания

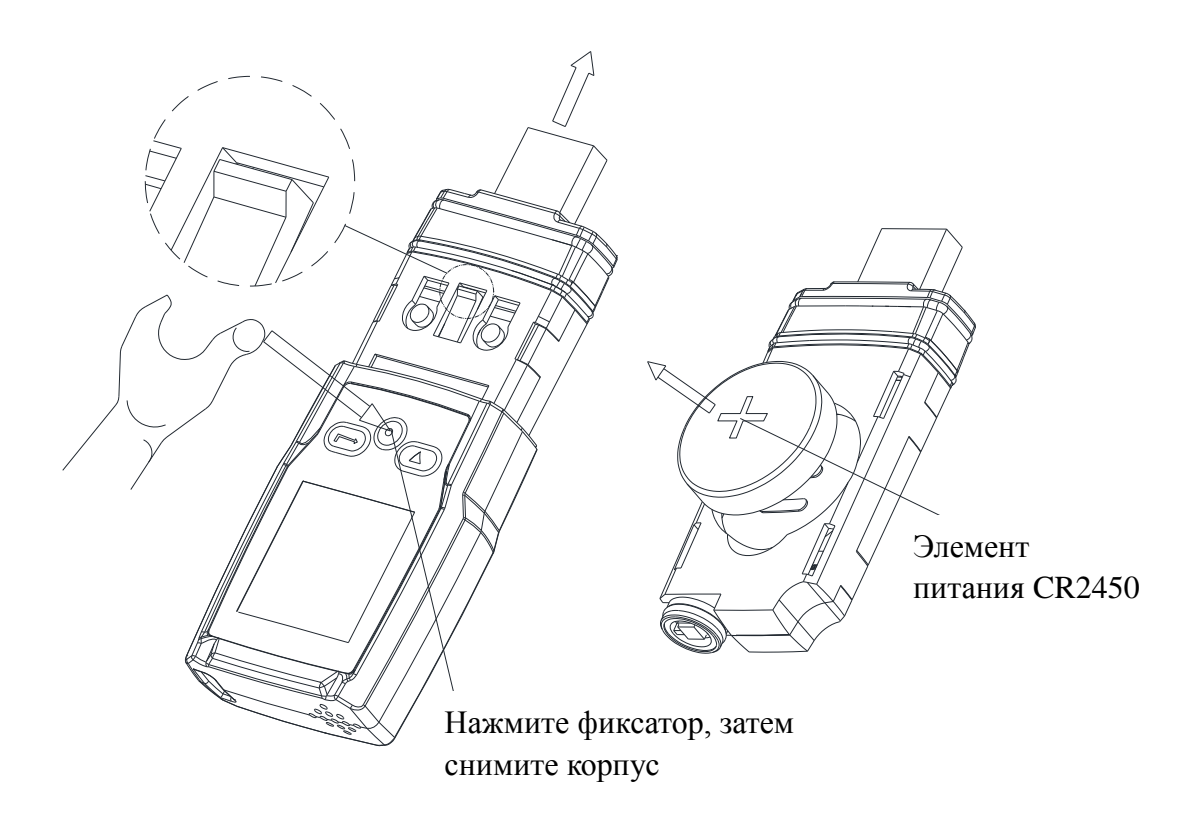

## Включение прибора:

- 1. Проверьте индикатор заряда элемента питания .
- 2. Подключите USB регистратор данных к ПК с операционной системой Windows. При первом подключении выполните инструкции на дисплее ПК, установите системный драйвер, по аналогии с новым U-диском.
- 3. Настройте регистратор данных. Проверьте, что CD-диск с программным обеспечением установлен в ПК, используйте программное обеспечение, установленное на ПК, для настройки регистратора данных. Для получения дополнительной информации см. справочную документацию на программное обеспечение ПК.
- 4. Запишите и загрузите данные.

Первый шаг: откройте программное обеспечение. Затем откройте окно настроек.

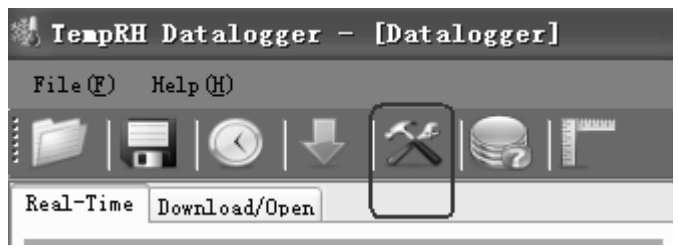

#### Второй шаг: см. рисунок.

| Setting                                                               | ? 🗙                          |
|-----------------------------------------------------------------------|------------------------------|
| DataLogger Real-time<br>Sampling<br>Current Time: 2017-12-28 10:37:11 | ✓ Enable high and low alarm  |
| Start Mode: 💿 Manual 🔿 Instant                                        | High Alarm: 4.0              |
| Sample Rate: 1m 🗸                                                     | Low Alarm: -18.0             |
| Max Points: 20010<br>Record Time:                                     | Humidity<br>High Alarm: 60.0 |
| 13Day, 21Hour, 30Min, 0Sec.                                           | Low Alarm: U.U               |
| LED flash cycle: 💿 5s 🔿 10s 🔿                                         | 15s 🔿 20s 🔿 25s 🔿 30s        |
| Temperature Unit: Celsius 👻                                           | Humidity Unit: % <b>RH</b>   |
| LoggerName : T+RH<br>Default                                          | Setup Cancel                 |

\*Название регистратора будет фигурировать в отчетах PDF.

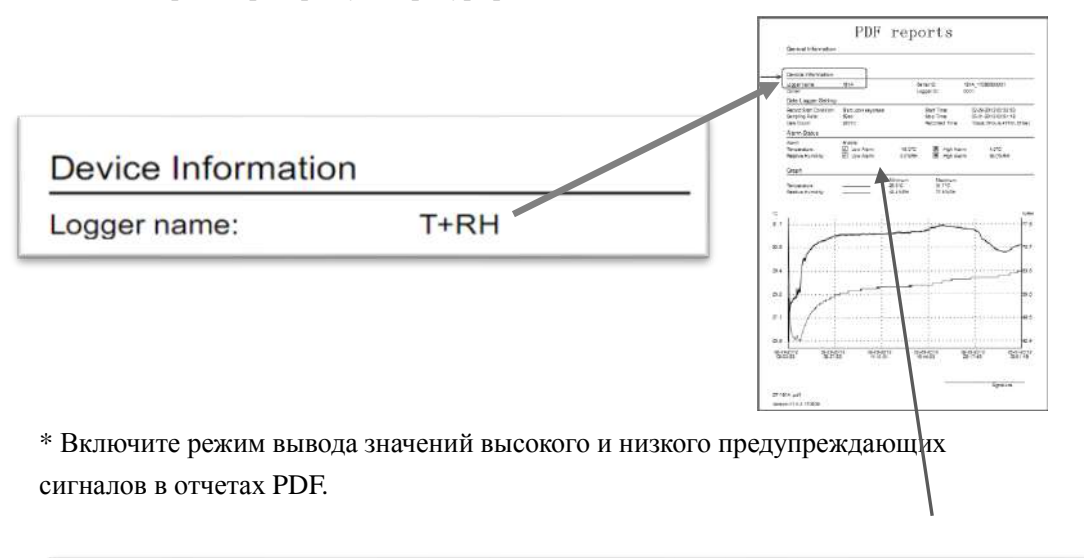

| Alarm Status                                 |                                |                   |                                                     |                  |
|----------------------------------------------|--------------------------------|-------------------|-----------------------------------------------------|------------------|
| Alarm:<br>Temperature:<br>Relative Humidity: | Enable<br>Low Alarm  Low Alarm | -18.0°C<br>0.0%RH | <ul><li>✗ High Alarm</li><li>✓ High Alarm</li></ul> | 4.0°C<br>60.0%RH |

Low Alarm – низкий аварийный сигнал High Alarm – высокий аварийный сигнал Relative Humidity – относительная влажность Temperature – температура

## Третий шаг:

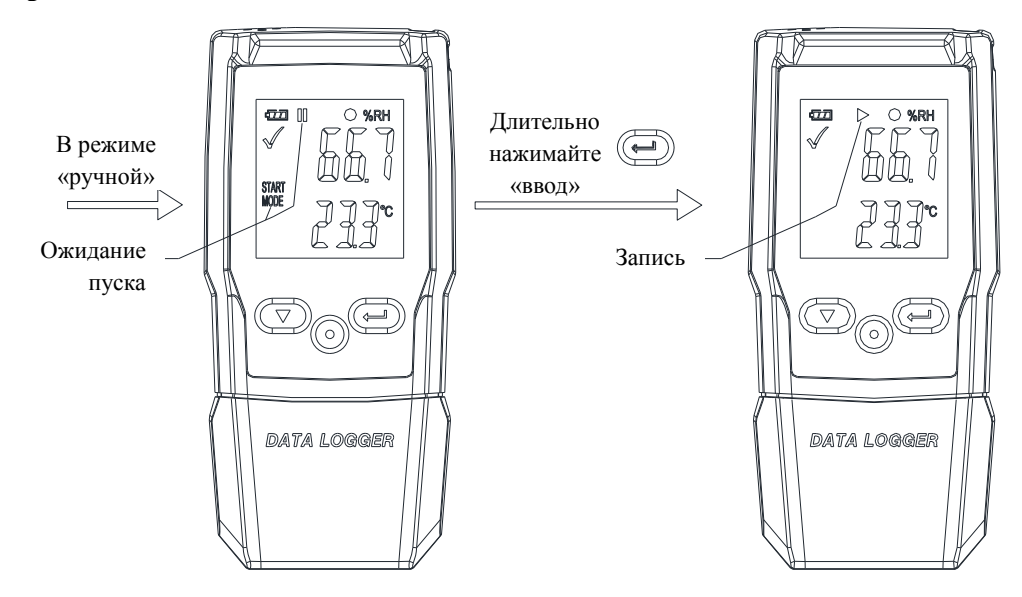

**Четвертый шаг**: после завершения записи данных вы можете обработать загруженные на ПК данные регистратора.

Частота отбора проб = 1 минута, за 10 минут регистратор записывает 10 проб.

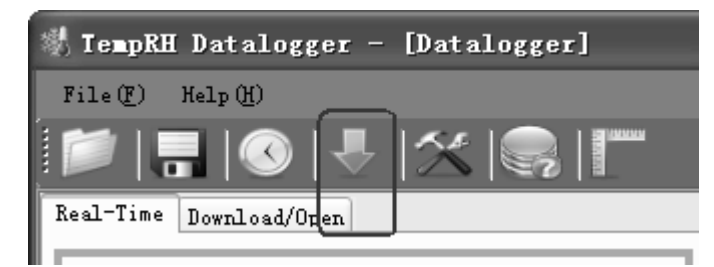

#### Частота отбора проб и время записи

| Частота отбора проб | Время записи | Частота отбора проб | Время записи |
|---------------------|--------------|---------------------|--------------|
| /мин                | /день        | /мин                | /день        |
| 1                   | 13,9         | 8                   | 111,2        |
| 2                   | 27,8         | 9                   | 125,1        |
| 3                   | 41,7         | 10                  | 139,0        |
| 4                   | 55,6         | 15                  | 208,4        |
| 5                   | 69,5         | 20                  | 277,9        |
| 6                   | 83,4         | 25                  | 347,4        |
| 7                   | 97,3         | 27                  | 375,2        |

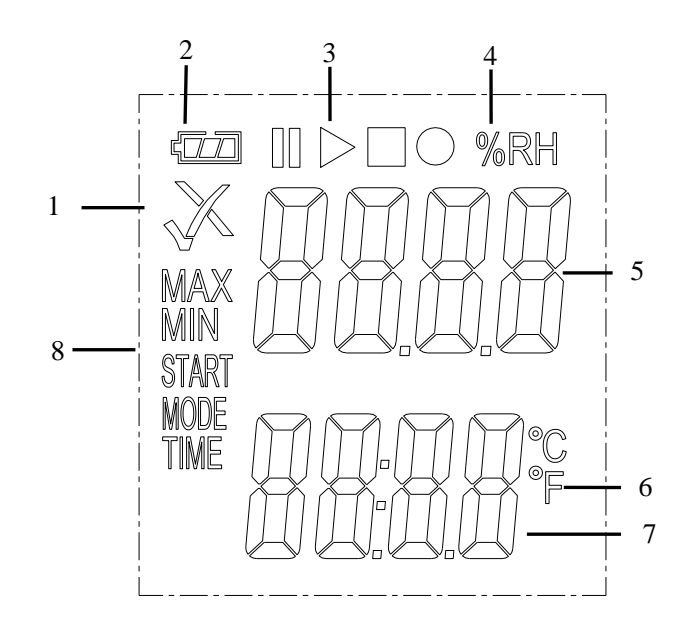

#### Дисплей:

- 1 ... Предупреждающий индикатор
- 2 ... Индикатор состояния элемента питания
- 3 ... Индикатор режима записи
- 4 ... Единица измерения влажности
- 5 ... Показание влажности
- 6 ... Единица измерения температуры
- 7 ... Показание температуры
- 8 ... Индикатор режима

#### Кнопки:

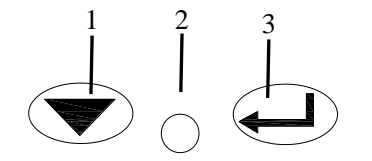

- 1. Кнопка «Вниз»
- 2. Кнопка извлечения корпуса с элементом питания
- 3. Кнопка «Ввод»

### 1.Предупреждающий сигнализатор

Измеренные значения находятся в запрограммированных пределах. Мигает индикатор зеленого цвета.

Х Измеренные значения выходят за запрограммированные пределы. Мигает индикатор красного цвета (в случае активации данного режима в процессе программирования прибора).

#### 2.Индикатор состояния элемента питания

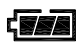

Элемент питания полностью заряжен

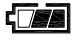

Элемент питания заряжен

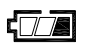

Низкий заряд

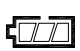

Элемент питания разряжен, замените

#### 3.Индикаторы режима записи

На текущее состояние режима записи указывает один из следующих символов:

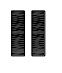

Запись остановлена

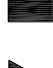

Запись завершена

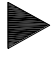

Запись включена

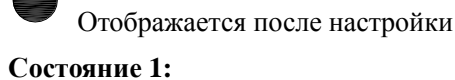

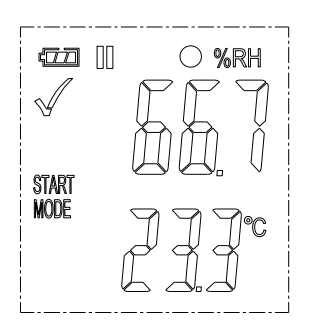

Регистратор работает в режиме «Manual» (ручной), но кнопка пуск не нажата.

#### Состояние 2:

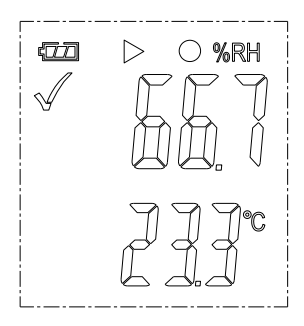

Регистратор выполняет запись данных.

#### Состояние 3:

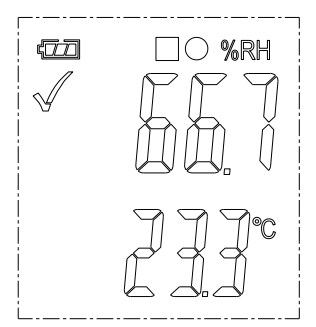

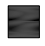

Запись завершена.

# Меню функций

Если регистратор не выполняет запись, доступна только команда на включение записи.

#### 1.Включение записи

Для включения записи регистратора в режим работы «Manual» (ручной).

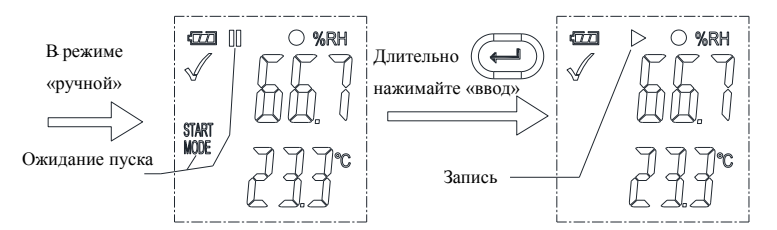

#### 2.Остановка записи

В режиме записи нажмите кнопки 🔍 , чтобы выбрать данную функцию и остановить запись.

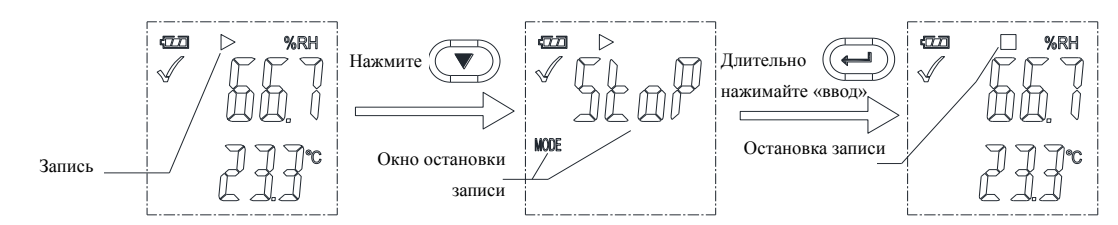

#### 3.Оставшееся время

Отображается время, оставшееся до завершения записи.

На следующем рисунке показано оставшееся время до завершения записи, равное 12 дням.

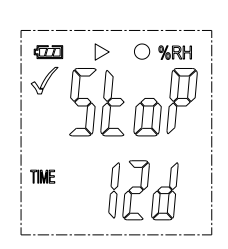

#### 4. Максимальное и минимальное значение

Нажмите кнопки (I), отображается максимальное показание с момента начала записи. Нажмите кнопки (I), отображается минимальное показание с момента начала записи.

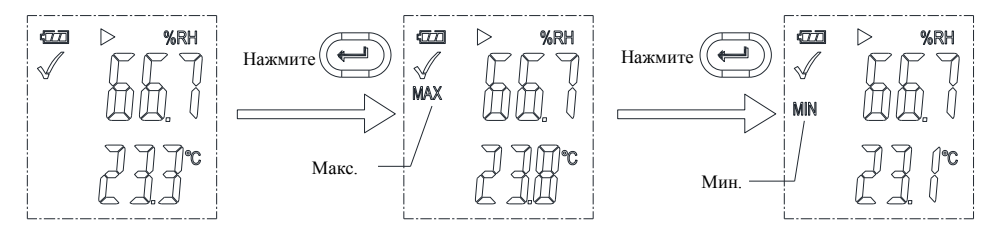

### Формирование PDF-файла

Как только регистратор подключается к USB-разъему, автоматически создается PDF-файл с записанными данными в табличной форме и общими сведениями о предупреждающих сигналах. В процессе создания PDF-файла на дисплее отображается надпись «USB PDF», включаются индикаторы зеленого и красного цвета. Как только файл PDF готов, надпись «PDF» исчезает, на дисплее выводится только «USB». В зависимости от записанных измерений создание PDF-файла может занимать до 30 секунд. После перепрограммирования регистратора PDF-файл будет удален.

| Светодиодный индикатор           | Режим работы                                                                                                    |
|----------------------------------|----------------------------------------------------------------------------------------------------|
| Одиночные мигания зеленым цветом | Регистрация данных                                                                                                |
| Одиночные мигания красным цветом | Регистрация, высокий или низкий<br>предупреждающий сигнал<br>Ожидание пуска в ручном режиме<br>Память переполнена |

#### Обозначение состояний светодиодных индикаторов

|                                | Остановка по нажатию кнопки                                                        |
|--------------------------------|------------------------------------------------------------------------------------|
| Двойные мигания зеленым цветом | Настройка успешно выполнена<br>Проверка файла с обновлением программы<br>выполнена |

#### Метрологические и технические характеристики

| Наименование параметра                                                        | Значение        |
|-------------------------------------------------------------------------------|-----------------|
| Диапазон измерений и регистрации относительной влажности, %                   | от 0 до 100     |
| Пределы допускаемой абсолютной погрешности канала измерений относительной     |                 |
| влажности, % (при температуре окружающей среды от +20 до +25 °C), в           |                 |
| зависимости от диапазона:                                                     |                 |
| - в диапазоне от 0 до 20 % включ. и св. 80 до 100 %                           | ±5,0            |
| <ul> <li>в диапазоне св. 20 до 40 % включ. и св. 60 до 80 % включ.</li> </ul> | ±3,5            |
| - в диапазоне св. 40 до 60 % включ.                                           | ±3,0            |
| Разрешение ж/к дисплея прибора при измерении и регистрации относительной      | 0.1             |
| влажности, %                                                                  | 0,1             |
| Диапазон измерений и регистрации температуры, °С                              | от -30 до +60   |
| Пределы допускаемой абсолютной погрешности канала измерений                   |                 |
| температуры, °С, в зависимости от диапазона:                                  |                 |
| - в диапазоне от -30 до 0 °С включ.                                           | ±1              |
| - в диапазоне св. 0 до +60 °С                                                 | ±0,5            |
| Разрешение ж/к дисплея прибора при измерении и регистрации температуры, °С    | 0,1             |
| Интервал между измерениями (регистрацией) данных                              | от 2 с до 24 ч  |
| Количество записей в памяти прибора                                           | 20010           |
| Напряжение питания постоянного тока, В                                        | 3 (батарея типа |
| Класс защиты                                                                  | CR2450) / IP54  |
| Габаритные размеры (длина×высота×ширина), мм                                  | 75×35×15        |
| Масса, г, не более                                                            | 34,5            |
| Рабочие условия эксплуатации:                                                 |                 |
| - температура окружающего воздуха, °С                                         | от -30 до +60   |
| - относительная влажность воздуха, %                                          | от 0 до 100     |
| Средняя наработка на отказ, ч, не менее                                       | 40000           |
| Средний срок службы, лет, не менее                                            | 5               |

#### Комплектность DT-191А

| Наименование                                   | Обозначение | Количество |
|------------------------------------------------|-------------|------------|
| Измеритель-регистратор                         | DT-191A     | 1 шт.      |
| Руководство по эксплуатации (на русском языке) | -           | 1 экз.     |
| Руководство по эксплуатации (на английском)    | -           | 1 экз.     |
| Батарея                                        | CR2450      | 1 шт.      |
| СD-диск с программным обеспечением             | -           | 1 шт.      |

#### Замечание:

Характеристики элемента питания CR2450 оптимальны в условиях комнатной температуры. Срок службы элемента снижается при низкой температуре (-18°C). Если устройство планируется использовать для записи при очень низкой температуре, с целью экономии энергии и увеличения времени работы рекомендуется выполнять измерения в следующих условиях:

- Выберите элемент питания, который предназначен для работы при низкой температуре.
- Отключите светодиодную индикацию для снижения энергопотребления.
- Установите более длительный интервал отбора проб, например, 5 минут.

#### (TTT) Подключите к ПК, Нажмите Ллительно загрузите файл обновления нажимайте программы на диск регистратора. Ожидайте 2 MODE MODE минуты или выключения Окно обновления Окно обновления индикатора красного цвета программ программ

#### Обновление аппаратно-программного обеспечения

Пользователь может также обновить аппаратно-программное обеспечение в данном окне. В окне нажмите – — , отображается надпись «UP+USB».

На компьютере оно появится как отдельный накопитель, но без данных.

Перенесите файл с обновлением программы в папку накопителя. Устройство исчезнет из операционной системы компьютера. НЕ отключайте прибор от ПК. После завершения обновления программного обеспечения регистратора устройство вновь появится в форме накопителя в операционной системе ПК. Версия аппаратно-программного обеспечения указана в левом нижнем углу сгенерированного pdf-файла с отчетом о тестировании.

#### Восстановление заводских настроек и удаление всех данных.

- 1. Подключите регистратор к USB ПК, откройте программное обеспечение.
- 2. Затем откройте окно настроек и нажмите кнопку Default.

\* Если по истечении 5 минут прибор не смог подключится к компьютеру, возможно, требуется восстановить заводские настройки или удалить все данные.